## 【令和7年度\_充電設備普及促進事業】 電子申請マニュアル

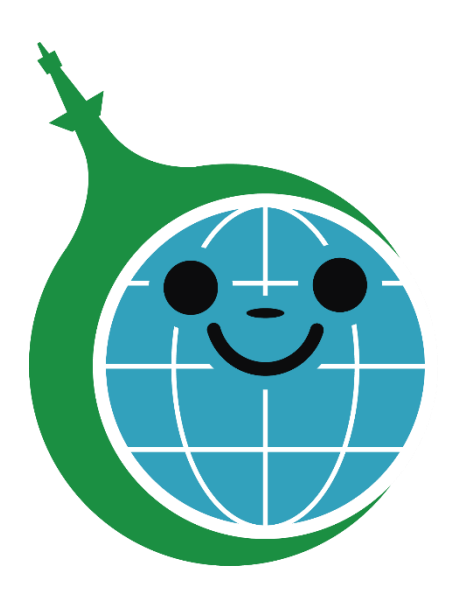

クール・ネット東京

ver.1.00

2025/5/16作成

| ver  | 更新日       | 更新箇所 | 更新内容    |
|------|-----------|------|---------|
| 1.00 | 2025/5/16 | —    | 初版として作成 |
|      |           |      |         |
|      |           |      |         |

#### «推奨環境»

電子申請を快適にご利用いただくために、以下の環境でのご利用を推奨します。

【PC】ブラウザ

・Microsoft Edge(最新版)

・Google Chrome(最新版)

・Mozilla Firefox (最新版)

また、JavaScript、Cookieが使用できる状態でご利用ください。

| 1. <mark>電子申請手続き</mark>       | P.3  |
|-------------------------------|------|
| 1.1 <u>ユーザー登録とログイン</u>        | P.4  |
| 1.1.1 認証コードの再送                | P.7  |
| 2. <mark>マイページ画面の見方</mark>    | P.10 |
| 2.1 <u>他の事業のマイページへ移動する方法</u>  | P.11 |
| 2.2 <u>他の事業のマイページから移動する方法</u> | P.12 |
| 3. <u>申請方法について</u>            | P.13 |
| 3.1 <u>申請区分について</u>           | P.14 |
| 3.2 <u>保存について</u>             | P.18 |
| 3.3 <u>申請完了について</u>           | P.19 |

| 4. <u>申請内容の修正~再申請方法について</u> | P.21 |
|-----------------------------|------|
|                             |      |

- 5.<u>審査状況の確認方法</u> P.23
- 6.<u>申請情報の再利用機能</u> P.25

#### 1. 電子申請手続き

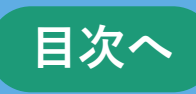

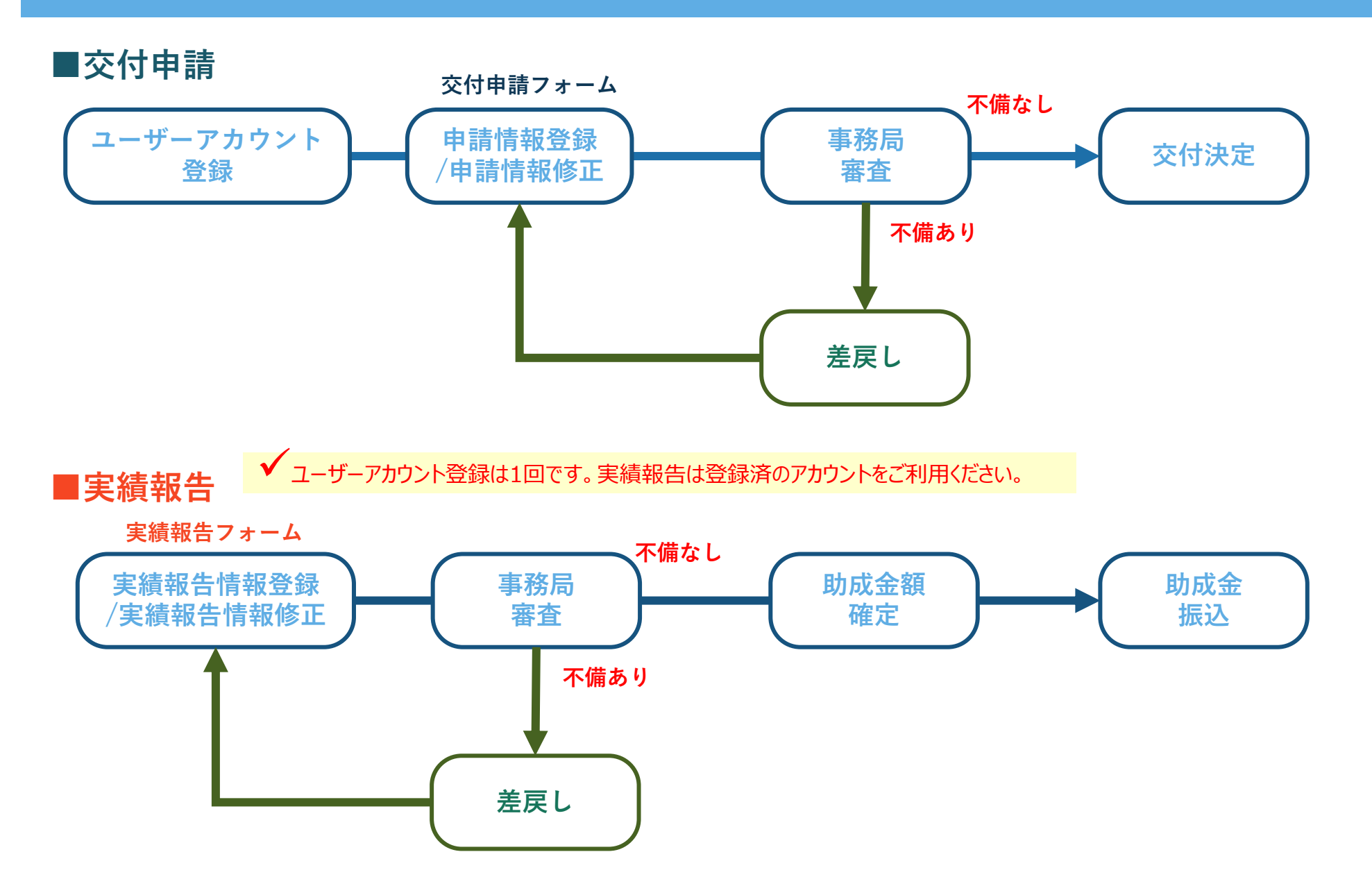

3

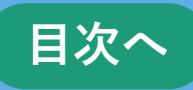

#### 【充電設備普及促進事業】電子申請システムユーザー登録画面 https://f5skb2r3gohb.chobiit.me/register.html

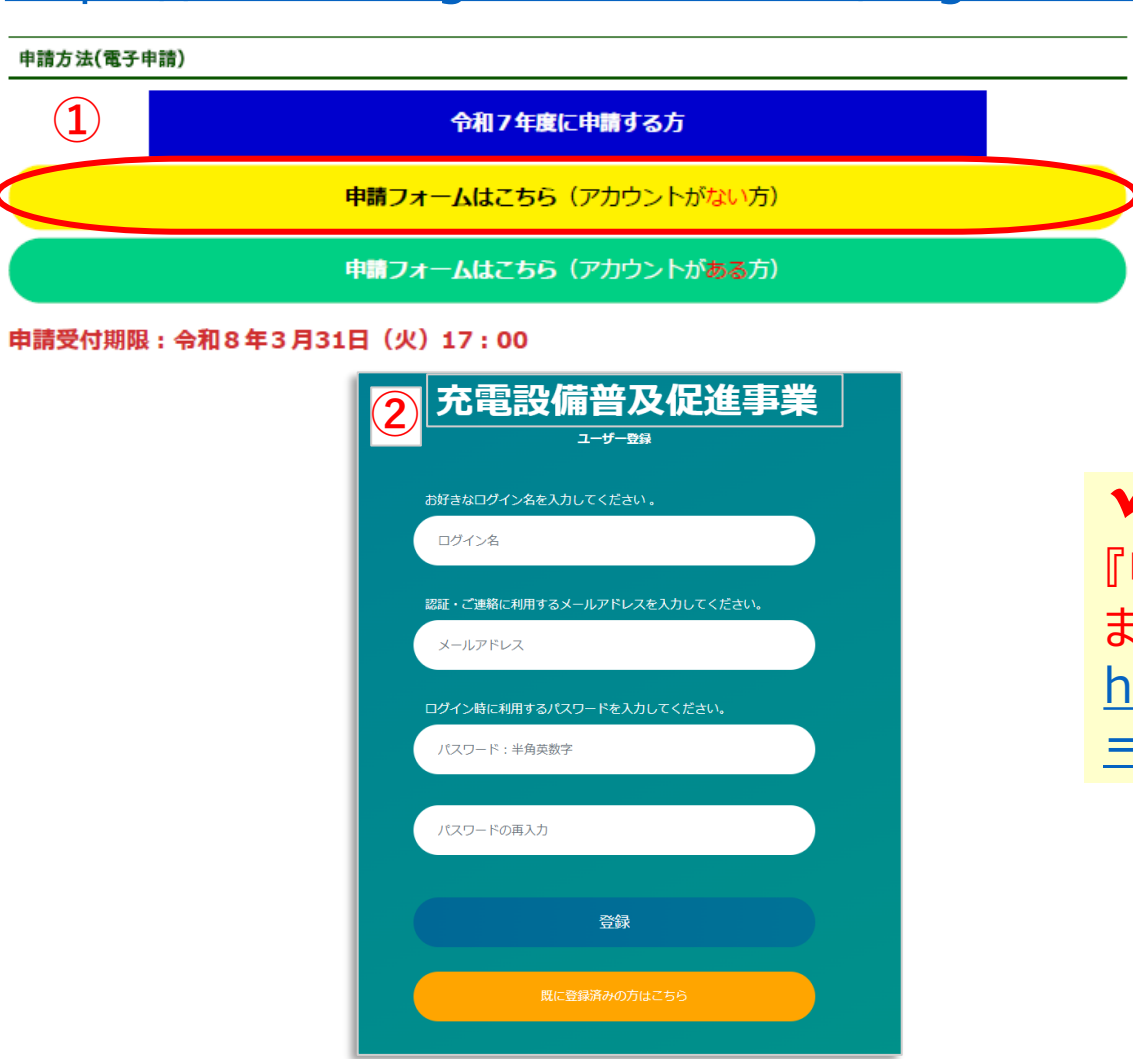

【事業HPから申請する場合は】

 HPにある『申請フォームはこちら(アカウントが ない方)』をクリックしてユーザー登録画面を 表示します。

 【既にユーザーアカウントをお持ちの方】
 『申請フォームはこちら(アカウントがある方)』をクリック、
 または以下URLよりお進みください。
 https://f5skb2r3gohb.chobiit.me/list\_app.html?hyouji =r6a

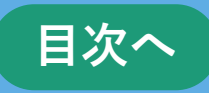

## 充電設備普及促進事業 ユーザー登録 $(\mathbf{1})$ お好きなログイン名を入力してください。 申請テスト 認証・ご連絡に利用するメールアドレスを入力してください。 XXXXX@XXXXXX ログイン時に利用するパスワードを入力してください。 パスワード:半角英数字 パスワードの再入力 2) 登録

①ユーザー情報を入力します。
 ・ログイン名:ログイン名を入力してください。
 (既に使用されている場合、エラーメッセージが表示されますので別のものを入力してください。)
 ・メールアドレス:連絡が取りやすいメールアドレスを入力してください。
 ・パスワード:お好きなパスワードを半角英数字で入力してください。
 ②「登録」をクリックする。

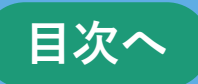

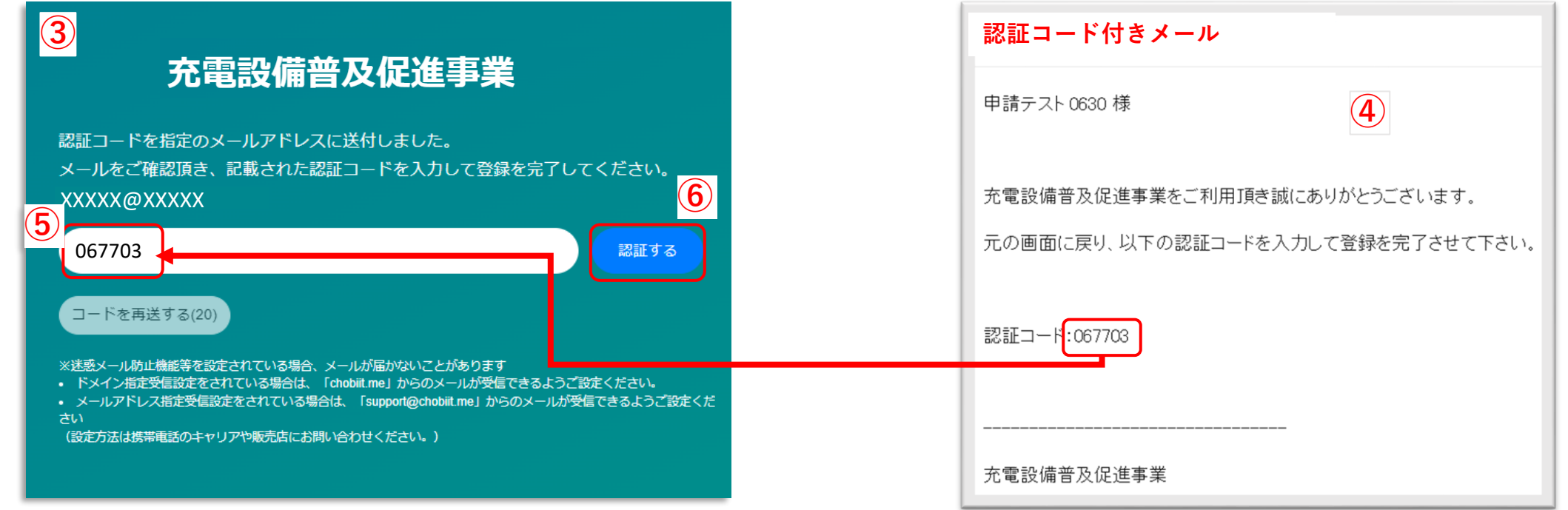

#### ③左上画面を表示します。

④認証コード付きメールを受信します。

⑤メールに記載された認証コードを入力します。

(登録したメールアドレス宛に送られたメールに記載の認証コードを入力します。)

⑥「認証する」をクリックします。

→次の手順は**P.8**に続きます。

#### 1.1.1 認証コードの再送

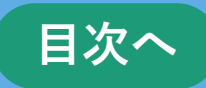

#### 充電設備普及促進事業

認証コードを指定のメールアドレスに送付しました。 メールをご確認頂き、記載された認証コードを入力して登録を完了してください。 XXXXX@XXXXX jp

| 1 |                                                                                                    | 認証する                     |
|---|----------------------------------------------------------------------------------------------------|--------------------------|
| ( | コードを再送する                                                                                                    |                          |
|   | ※迷惑メール防止機能等を設定されている場合、メールが届かないことがあります<br>・ ドメイン指定受信設定をされている場合は、「chobiit.me」からのメールが受信できるようご<br>・ メールアドレス指定受信設定をされている場合は、「support@chobiit.me」からのメールが<br>さい<br>(設定方法は携帯電話のキャリアや販売店にお問い合わせください。) | 「設定ください。<br>受信できるようご設定くだ |

認証コードの入力が制限時間内に完了しなかった場合は 以下の手順を行ってください。 ①「コードを再送する」をクリックします。 ②新たに受信した認証コード付きメールを確認します。 ③メールに記載された認証コードを入力します。 ④「認証する」をクリックします。 →次の手順は**P.8**の⑦に続きます。

✓ セキュリテイの都合上、認証コードは約20秒ほどで無効となります。 時間内に入力が間に合わなかった場合は、上記方法で再度認証コードを発行して下さい。

| 宛先    | 【充電設備普及促進事業】認証コード     | (2)       |
|-------|-----------------------|-----------|
| 申請テスト | ト0630 様               |           |
| 充電設備  | 普及促進事業をご利用頂き誠にありがとうご  | ざいます。     |
| 元の画面  | に戻り、以下の認証コードを入力して登録をデ | 完了させて下さい。 |
| 認証コート | 8911121               |           |
|       |                       |           |
| 充電設備  | 普及促進事業                |           |

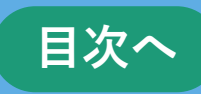

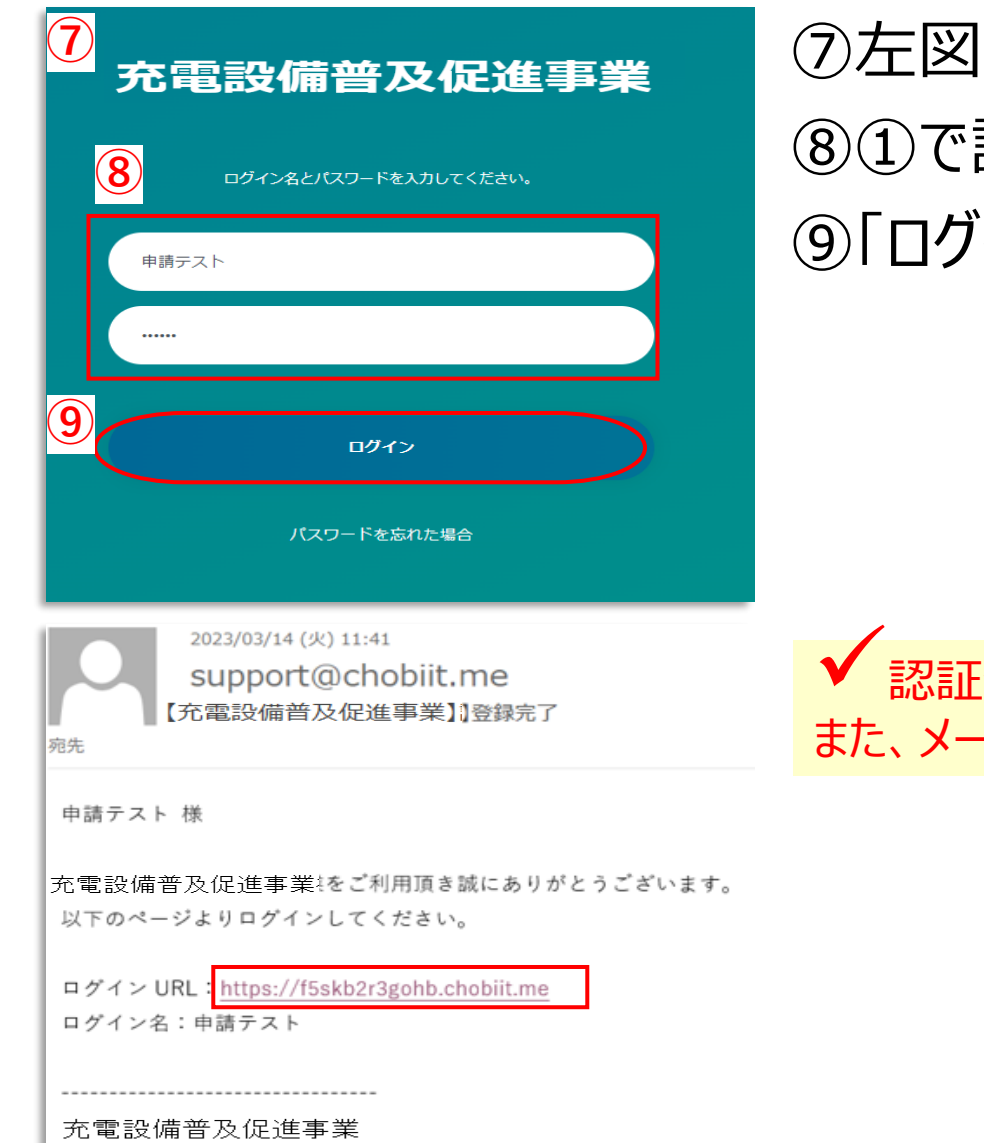

## ⑦左図画面を表示します。 ⑧①で設定したログイン名、パスワードを入力します。 ⑨「ログイン」をクリックします。

✓ 認証登録が完了すると登録完了メールが届きますので大切に保管してください。 また、メールに記載されているURLからP.9の⑩の画面を表示することも可能です。

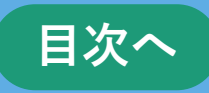

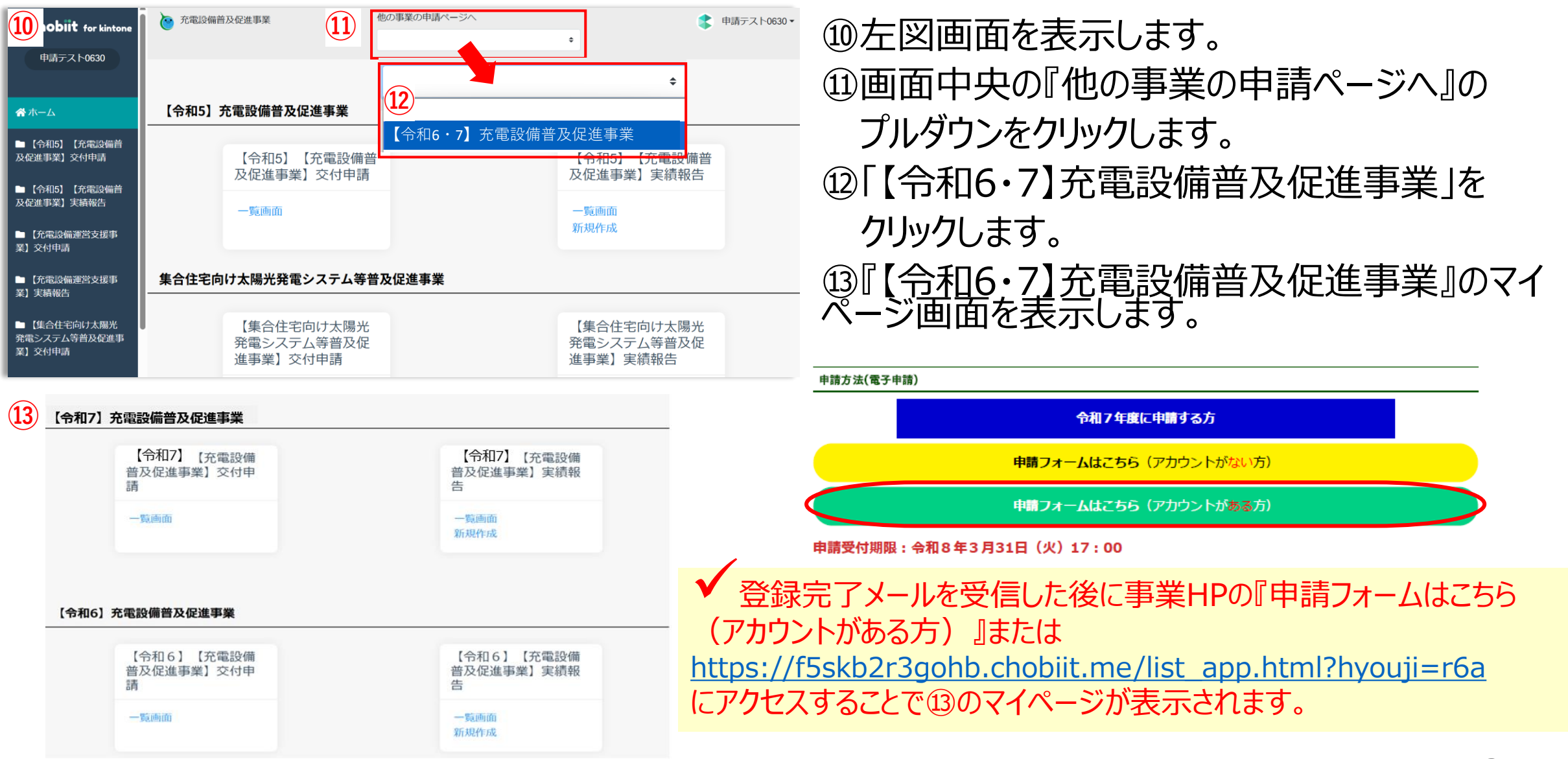

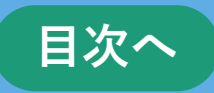

#### 【令和6・7年度版】充電設備普及促進事業のマイページURL

https://f5skb2r3gohb.chobiit.me/list\_app.html?hyouji=r6a

| Chobiit for kintone                                                                  | 充電設備普及促進事業                                                 | 他の事業の申請ページへ                                                                              | ◆ 申請                                               | テスト0630▼ |
|--------------------------------------------------------------------------------------|------------------------------------------------------------|------------------------------------------------------------------------------------------|----------------------------------------------------|----------|
| 申請テスト0630<br>ログイン名が表示される。                                                            |                                                            |                                                                                          |                                                    |          |
| ☆ホーム                                                                                 | 【令和7】充電設備普及促進事業                                            |                                                                                          |                                                    |          |
| <ul> <li>■【令和6】【充電設備普<br/>及促進事業】交付申請</li> <li>■【令和6】【充電設備普<br/>及促進事業】実績報告</li> </ul> | 【令和7】【充電設備普<br>促進事業】交付申請<br>——覧画面<br>新規作成 【一覧画<br>新規作成 【新規 | 申請フォームは交付申請と実績報告で分かれて<br>及<br>面】<br>かの内容を確認する場合はここをクリックする。<br>現作成】<br>〈申請する場合はここをクリックする。 | Cいます。<br>【令和7】【充電設備普及<br>促進事業】実績報告<br>一覧画面<br>新規作成 |          |

✓ ログインしても上の画面が表示されていない場合は**P.12**をご確認下さい。

## 2.1 他の事業のマイページへ移動する方法

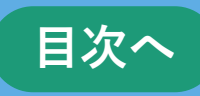

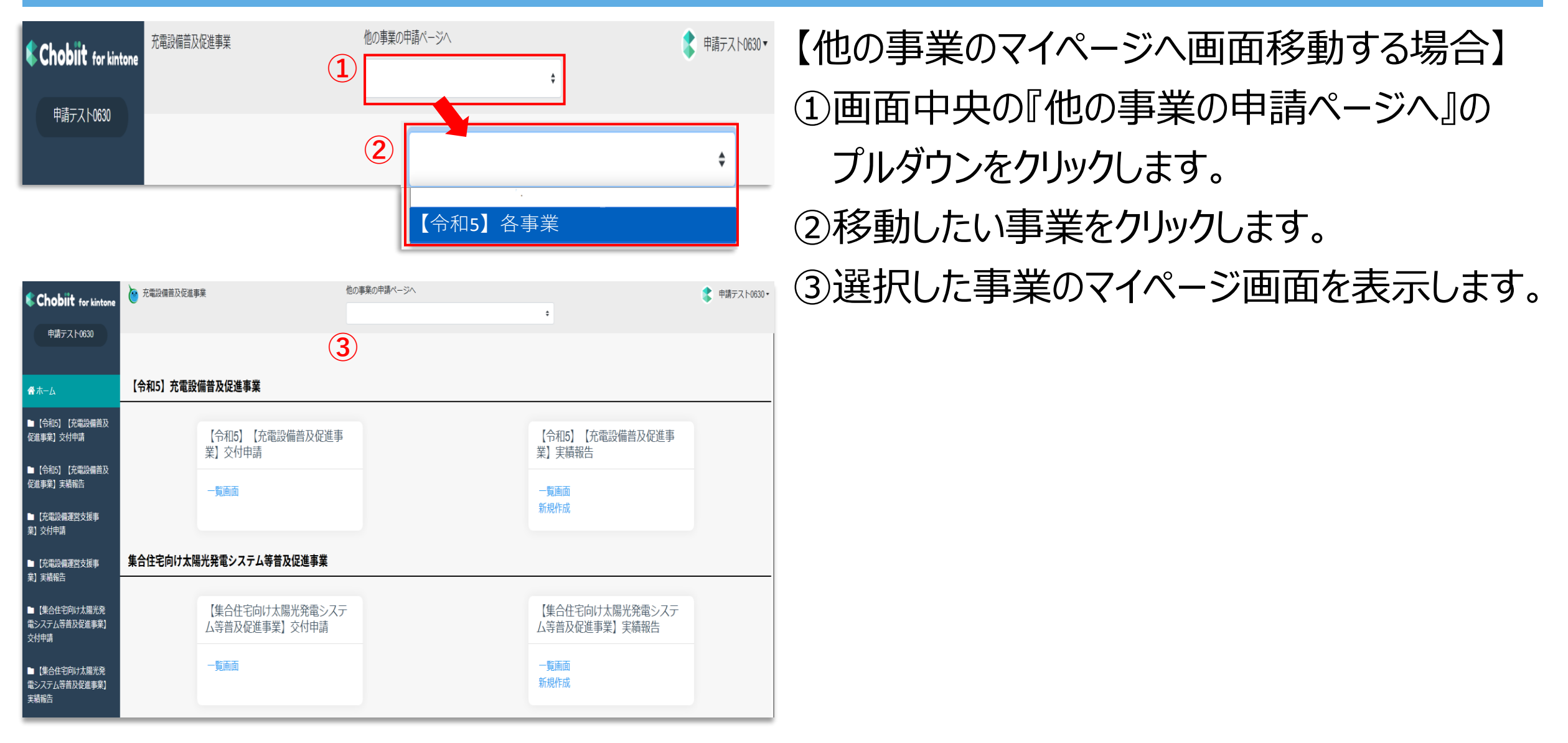

## 2.2 他の事業のマイページから移動する方法

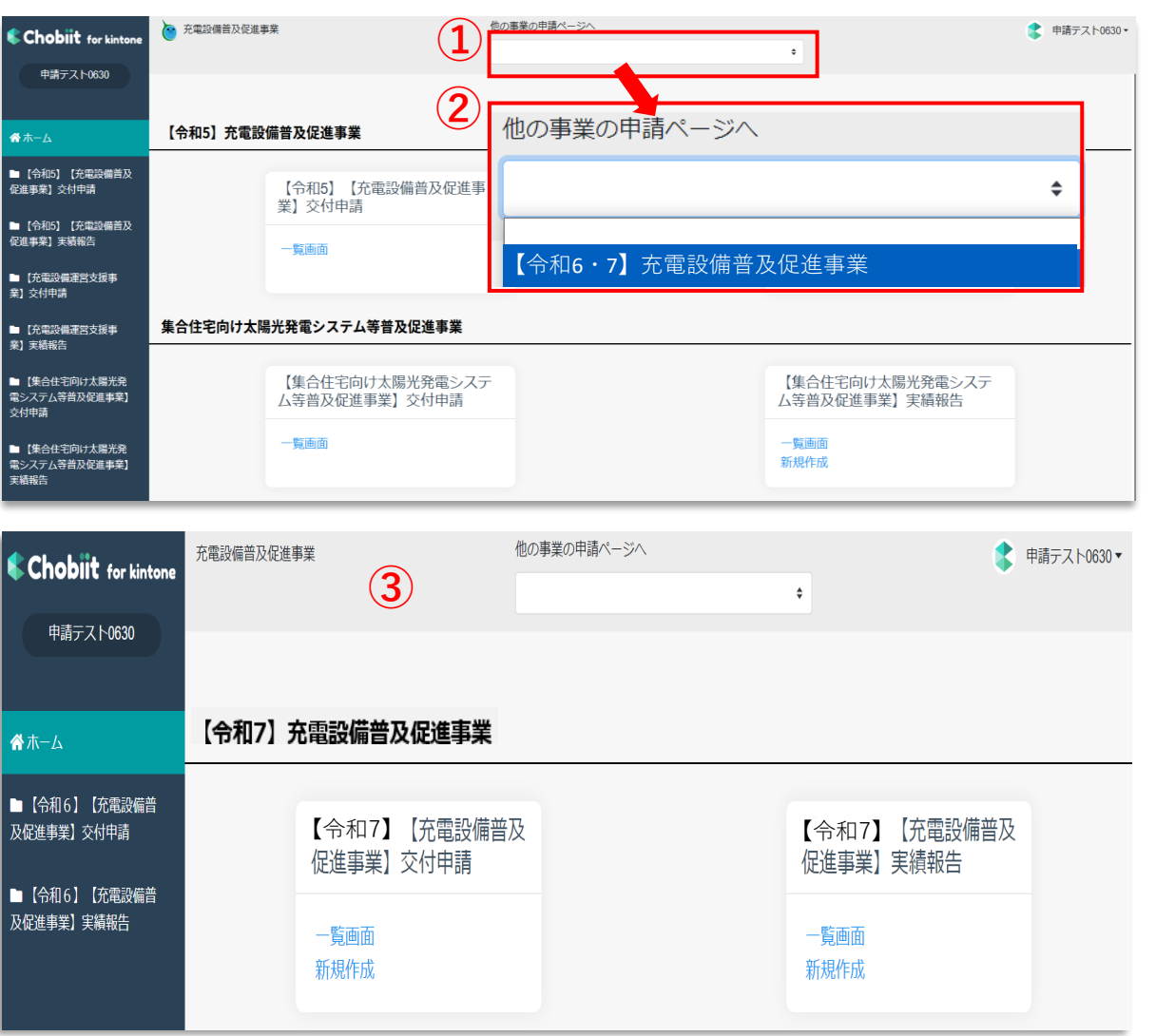

【他の事業のマイページから画面移動する場合】 ①画面中央の『他の事業の申請ページへ』の プルダウンをクリックします。 ②「【令和6・7】充電設備普及促進事業」をクリックします。 ③『【令和6・7】充電設備普及促進事業』のマイページ を表示します。

目次へ

#### 3.申請方法について

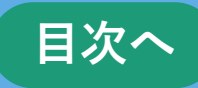

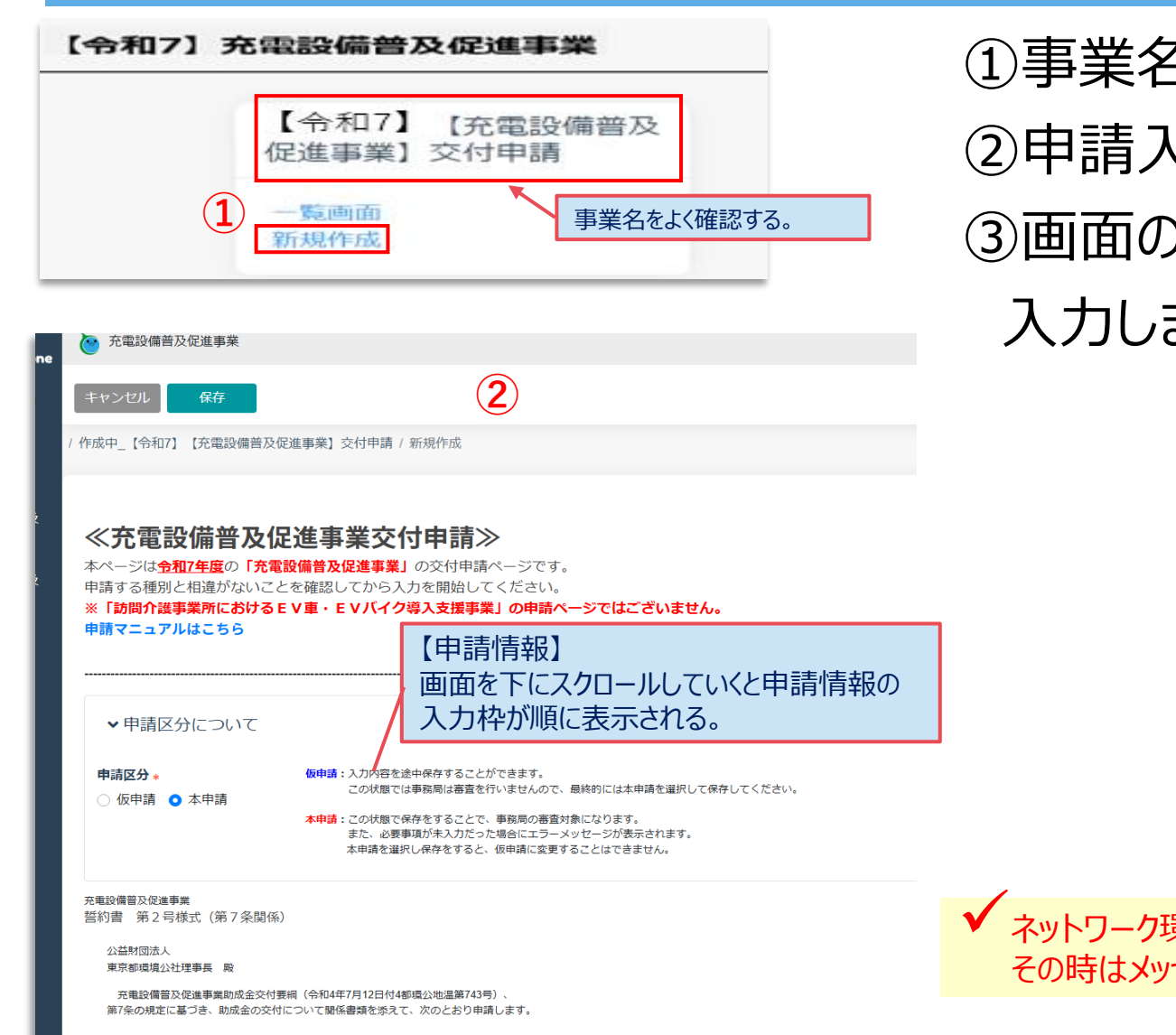

①事業名を確認して「新規作成」をクリックします。
 ②申請入力画面を表示します。
 ③画面の説明に沿って、資料の添付や必要項目を入力します。

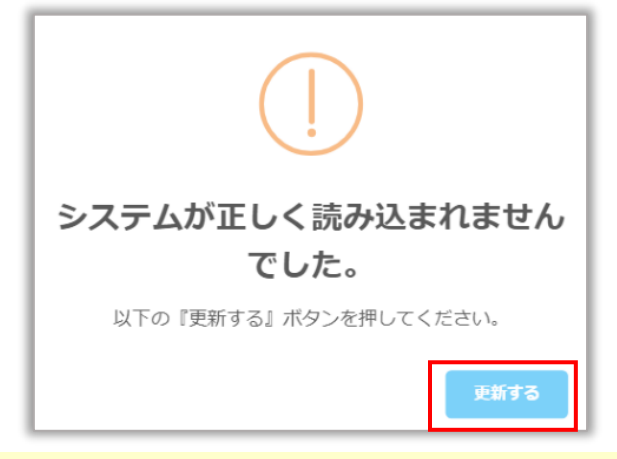

✓ ネットワーク環境等の影響で上図のようなエラーメッセージが表示されることがございます。 その時はメッセージ内の『更新する』をクリックしてください。

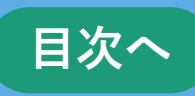

■申請フォーム内にある「申請区分」の選択によって保存するデータの扱いが変わります。

(この機能は交付申請フォームのみで実績報告フォームにはありません。)

| キャンセル                                                       | 保存                                                                                                    |                                                                                                    |            |
|-------------------------------------------------------------|----------------------------------------------------------------------------------------------------|----------------------------------------------------------------------------------------------------|------------|
| 成中_【令和7】                                                    | 【充電設備普及促進事                                                                                                    | 事業】交付申請 / 新規作成                                                                                                    |            |
| <b>※ 売電設</b> ぷページは <sup>会和</sup> 雪請する種別と    「訪問介護事   請マニュアル | は<br>二<br>「<br>市<br>電<br>し<br>に<br>お<br>に<br>お<br>に<br>お<br>に<br>お<br>に<br>お<br>に<br>お<br>に<br>お<br>に<br>数<br>に<br>新<br>電<br>設<br>値<br>相<br>違<br>が<br>な<br>い<br>こ<br>と<br>を<br>ず<br>来<br>歌<br>し<br>他<br>一<br>れ<br>電<br>設<br>値<br>相<br>違<br>が<br>な<br>い<br>こ<br>と<br>を<br>ず<br>来<br>歌<br>し<br>他<br>日<br>違<br>が<br>な<br>い<br>こ<br>と<br>を<br>ず<br>来<br>い<br>こ<br>と<br>を<br>ず<br>来<br>い<br>に<br>お<br>た<br>い<br>こ<br>と<br>を<br>ず<br>来<br>い<br>に<br>お<br>た<br>い<br>こ<br>と<br>を<br>ず<br>来<br>い<br>に<br>お<br>た<br>い<br>こ<br>と<br>を<br>ず<br>来<br>い<br>に<br>お<br>た<br>い<br>こ<br>と<br>を<br>ず<br>い<br>こ<br>と<br>を<br>ず<br>い<br>こ<br>と<br>を<br>ず<br>い<br>こ<br>と<br>を<br>ず<br>い<br>こ<br>と<br>を<br>ず<br>い<br>こ<br>と<br>ち<br>す<br>い<br>こ<br>と<br>ち<br>す<br>い<br>こ<br>と<br>ち<br>す<br>ら<br>し<br>ち<br>る<br>E<br>い<br>こ<br>と<br>ち<br>る<br>ら<br>ち<br>ち<br>る<br>E<br>い<br>こ<br>と<br>ち<br>る<br>ら<br>ち<br>ち<br>ち<br>ら<br>ら<br>ち<br>ち<br>ろ<br>E<br>い<br>こ<br>と<br>ち<br>る<br>E<br>い<br>こ<br>ら<br>ち<br>ら<br>ら<br>ら<br>ら<br>ら<br>ら<br>ら<br>ら<br>ら<br>ら<br>ら<br>ら<br>ら | <b>進事業交付申請≫</b><br>譜及促進事業」の交付申請ページです。<br>確認してから入力を開始してください。<br>車・EVバイク導入支援事業」の申請ページではございませ                                                                                | <i>κ</i>   |
|                                                             |                                                                                                    |                                                                                                    |            |
| ▶ 申請区分                                                      | について                                                                                                    |                                                                                                    |            |
| <b>申請区分 ∗</b><br>○仮申請 ●                                     | (<br>本申請<br>2                                                                                                    | 仮申請:入力内容を途中保存することができます。<br>この状態では事務局は審査を行いませんので、最終的には本申請を選択して<br>本申請:この状態で保存をすることで、事務局の審査対象になります。<br>また、必要事項が未入力だった場合にエラーメッセージが表示されます。<br>本申請を選択し保存をすると、仮申請に変更することはできません。 | て保存してください。 |

#### 【仮申請】

入力途中のデータを保存し、後から再開することが可能です。 ただし、仮申請の状態では事務局は審査を行いません。

#### 【本申請】

本申請として保存することで、事務局は順次、内容確認及び審査を開始します。

必要項目が未入力である場合は、保存する際にエラーメッセージが 表示されます。

また、本申請で保存した後は仮申請に変更することはできません。 どうしても本申請後に入力内容の変更を行いたい場合は事務局に ご連絡下さい。

→操作方法は**P.15**に続きます。

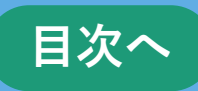

#### ■仮申請にする場合の操作

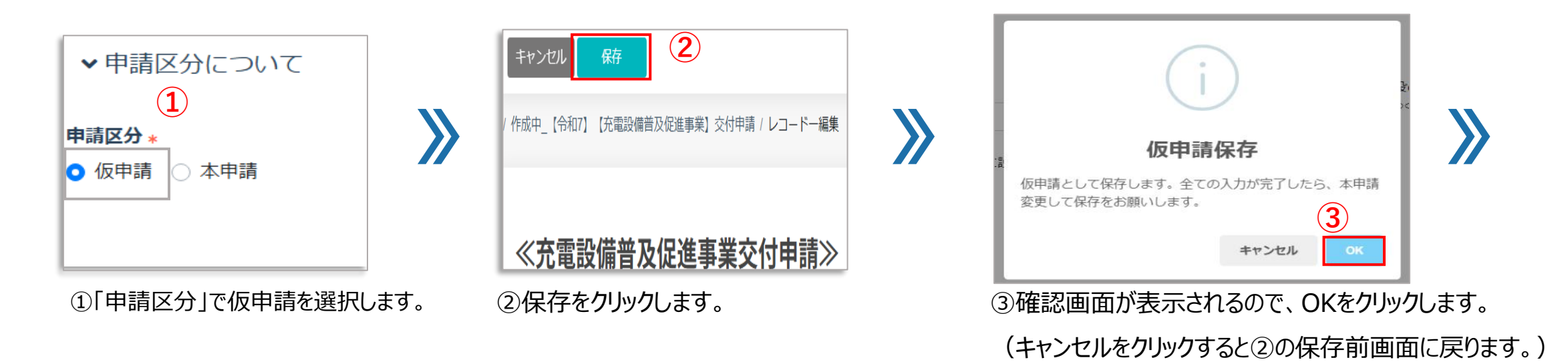

15

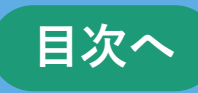

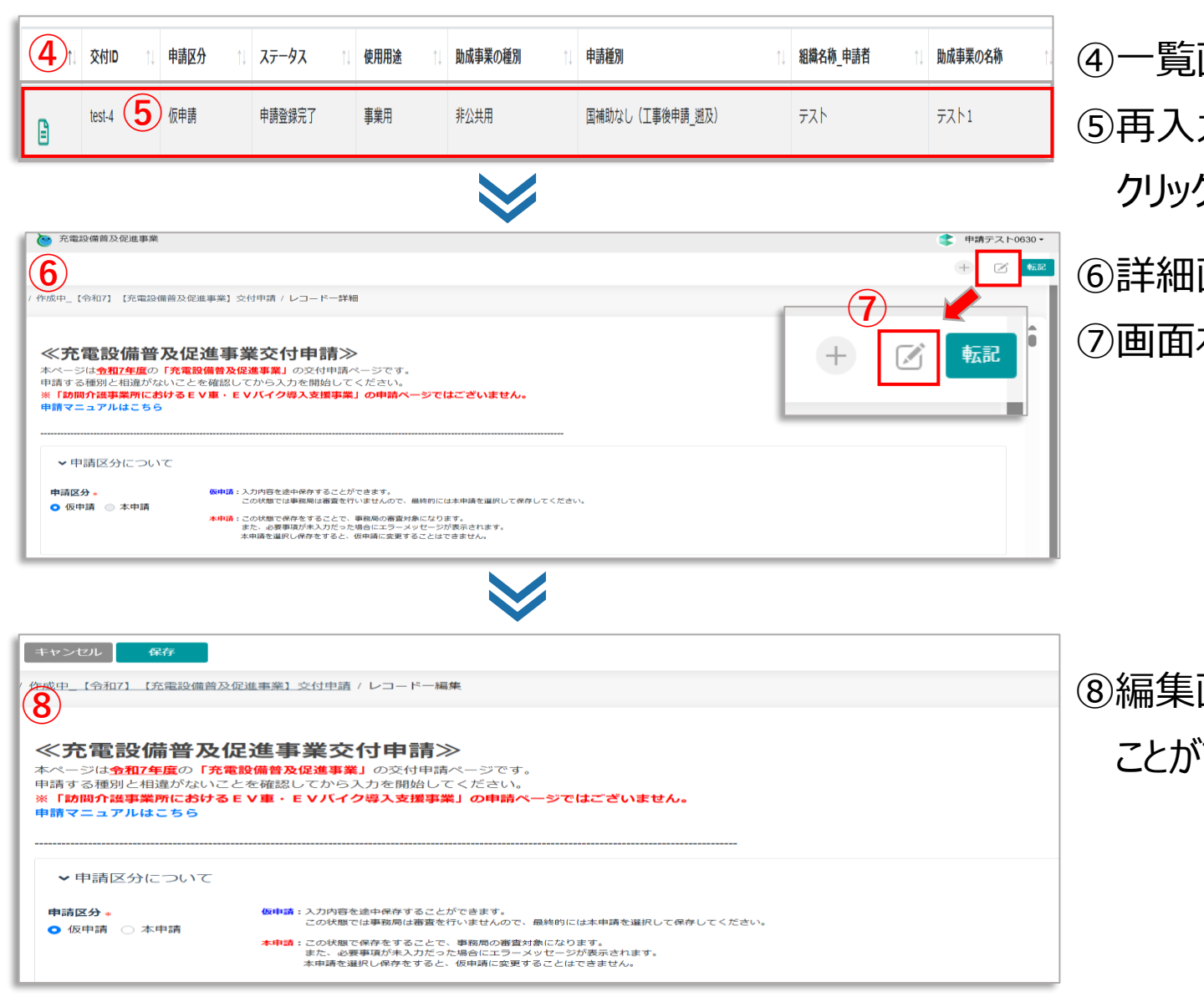

## ④一覧画面に仮申請として保存されます。⑤再入力を開始したい場合は対象の申請の赤枠内を クリックします。

⑥詳細画面が表示されます。⑦画面右上部の ☑ をクリックします。

⑧編集画面が表示されるので、前回の途中から再開する ことができます。

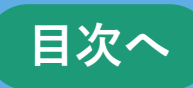

#### ■本申請にする場合の操作

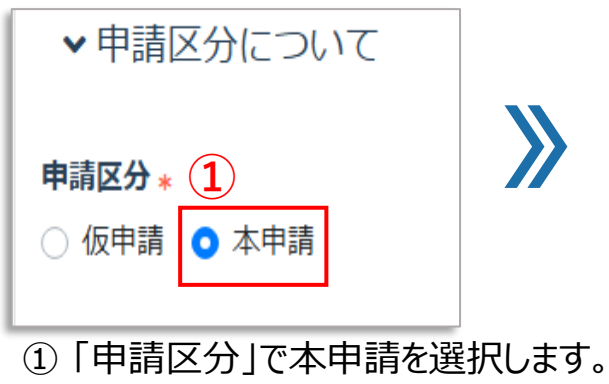

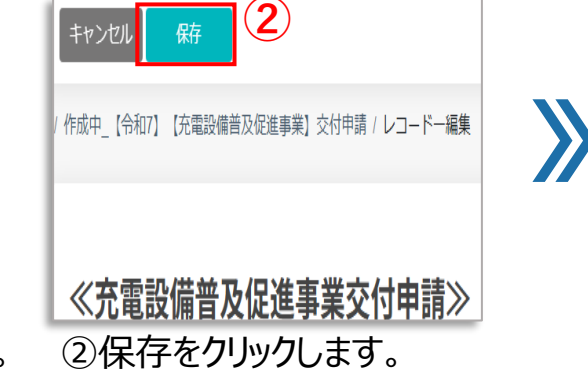

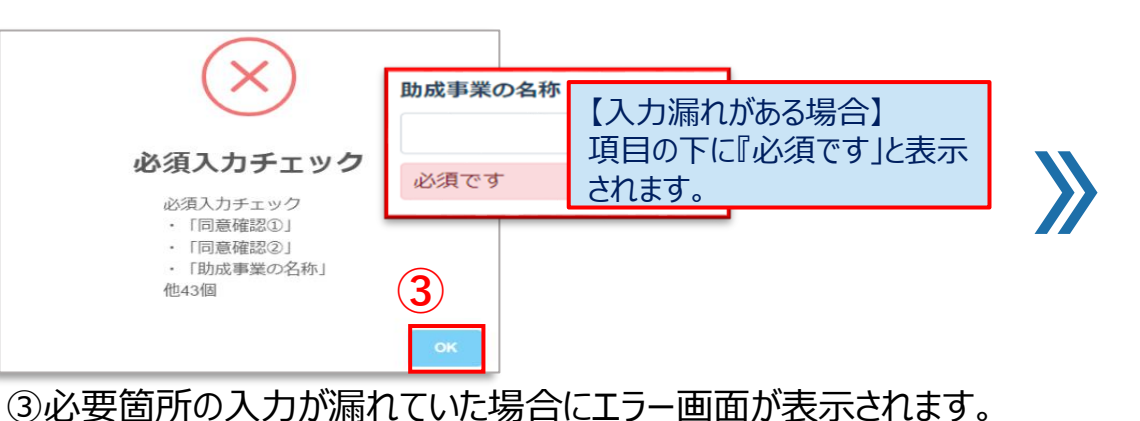

(入力必要項目の項目名(上から3件)と残数が表示されます。)

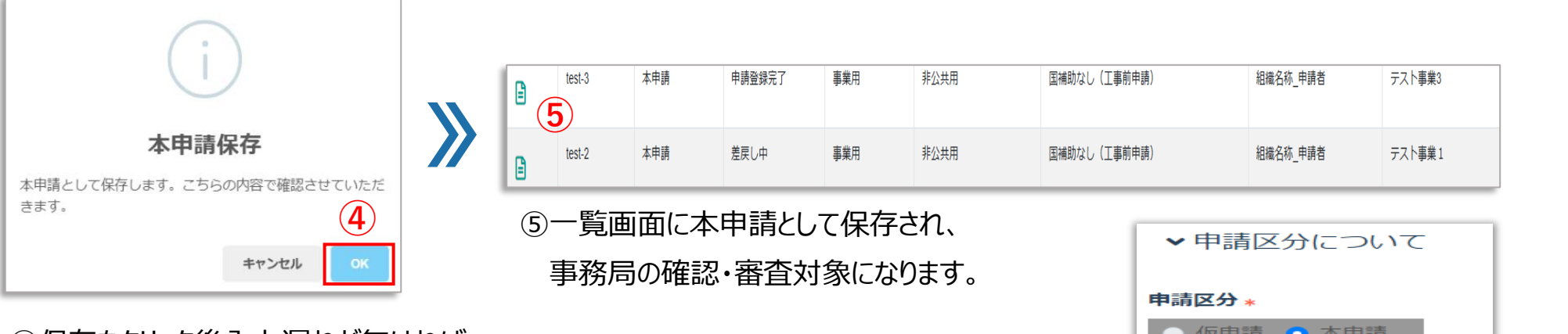

④保存をクリック後入力漏れが無ければ、

確認画面が表示されるので、OKをクリックします。

(キャンセルをクリックすると②の保存前画面に戻ります。)

|       | 申請区分 *                    |
|-------|---------------------------|
| ✓ 一度本 | 申請として保存した後は、編集にロックがかかり仮申請 |
| にすること | とはできませんのでご注意下さい。          |

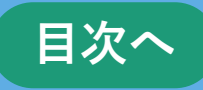

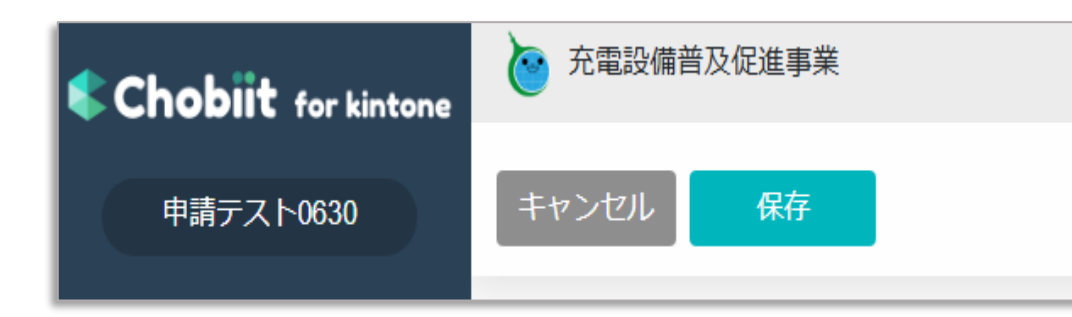

#### 【保存】

クリックすることでデータが保存されます。

申請区分で「仮申請」、「本申請」のどちらが選択されているかによって、データの扱いが変わります。(詳細はP.14をご参照ください)

「本申請」後は内容確認を行うため、編集をロックさせて頂きますので「本申請」 は必ず入力が全て完了した状態で行ってください。

【キャンセル】

一つ前の画面に戻ります。

入力中であった場合にクリックすると入力内容は全て削除されますのでご注意く ださい。

#### 3.3 申請完了について

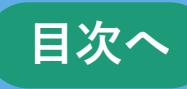

#### 【令和7年度\_充電設備普及促進事業】

ご登録及びご修正いただきありがとうございます。

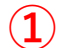

内容を確認致しまして、改めて担当者よりご連絡させて頂きます。

ただし、仮申請の場合は本申請を頂くまで内容確認は致しません。

よろしくお願いいたします。

※『cnt-juden@tokyokankyo.jp』よりご連絡致しますので、このメールアドレスからのメールを受信できるように受信設定をお願いいたします。

それでもメールが届かない場合は公社にご連絡ください。TEL:03-5990-5159

【令和7年度\_充電設備普及促進事業】交付ID: test-2 申請情報登録完了

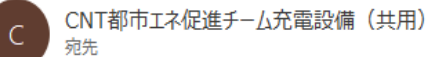

2

#### ご申請者様

クール・ネット東京 充電設備普及促進事業担当です。

この度は充電設備普及促進事業へ申請いただきまして、ありがとうございます。

なお、現時点はあくまで申請情報の登録完了でございまして受領完了ではございません。 資料の不足や形式的な不備等の確認をさせていただき、後ほど受領の可否をご連絡いたします。 不足等がある場合それらが解消されてから受領完了となりますので、その点ご了承ください。

 ※令和8年3月31日時点で申請内容に不備、不足がある場合は、申請を受領しませんのでご注意ください。 なお、受領審査期間は通常3か月程度かかります。
 ※公社からの連絡は本メールアドレス("<u>ant-juden@tokydkankvo.p</u>")よりお送りいたします。
 迷惑メール等に振り分けられないよう設定をお願いいたします。
 ※審査の状況に関しては「"<u>https://f5skb2r3gohb.chobit.me/list app.html?hycuil=r6a</u>"」 からログインして、一覧画面から確認することができます。

クール・ネット東京 充電設備普及促進事業担当

# ①申請内容の登録が完了すると左図画面が表示されます。 ②後ほど申請登録完了メールを受信したら申請完了です。 (申請登録完了メールの送信に数日かかることもございますのでご了承下さい。)

#### 3.3 申請完了について

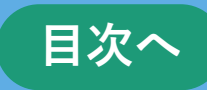

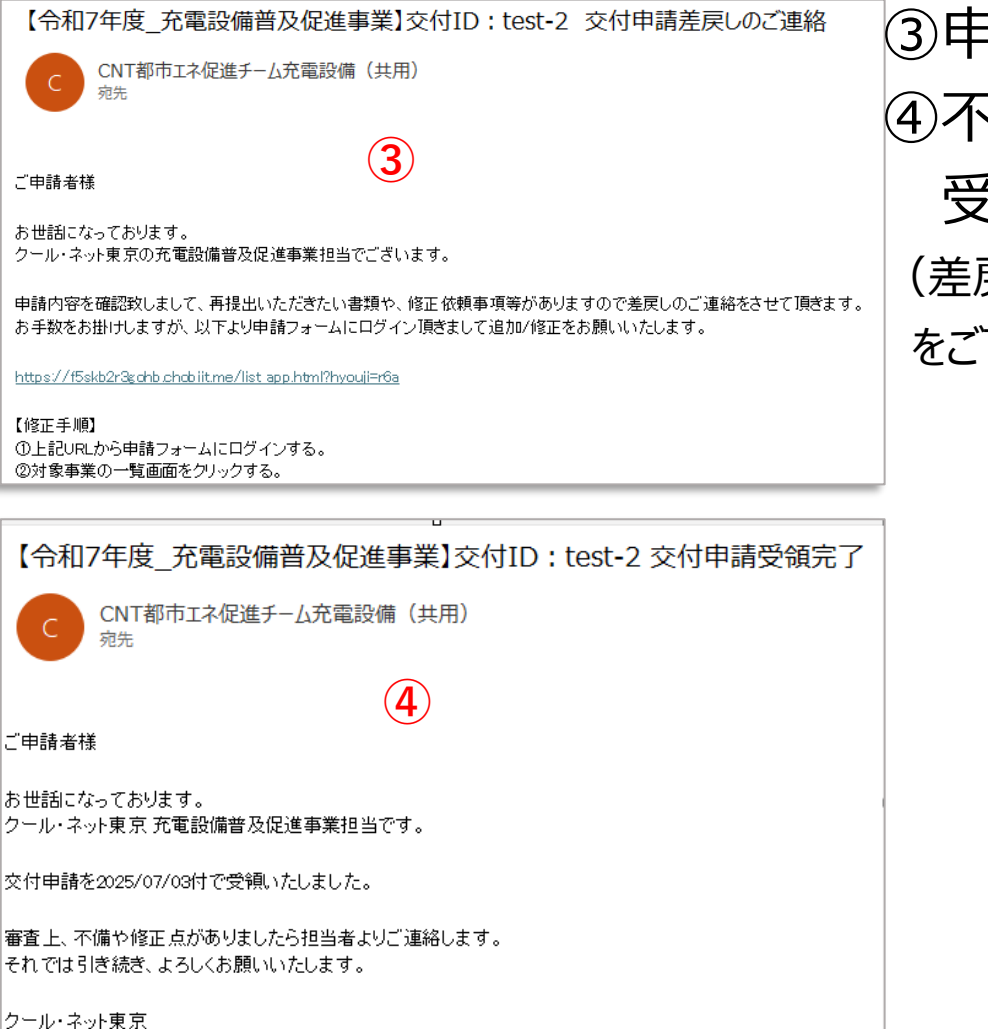

シール・ネット東京 充電設備普及促進事業担当 ③申請内容に不足等があれば差戻し連絡メールが届きます。 ④不足等が解消され受領完了連絡メールが届いたら、 受領完了です。

(差戻し連絡メール、受領完了連絡メールの送信まで審査にお時間を頂きますこと をご了承ください。)

## 4. 申請内容修正~再申請方法について

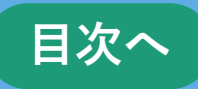

| C CNT者<br>宛先                                                                                                    |                                          | レスでは「東京」<br>した電設備(共)<br>1                       | 】交付ID:<br><sub>用)</sub>          | test-2 交付申                                                            | 請差戻しのご連絡                                                                                                    | ①甲<br>差                                                           | 請内谷()<br> 戻し連絡                                   | こへたたったり<br>タメールが届け    |
|----------------------------------------------------------------------------------------------------|------------------------------------------|-------------------------------------------------|----------------------------------|-----------------------------------------------------------------------|----------------------------------------------------------------------------------------------------|-------------------------------------------------------------------|--------------------------------------------------|-----------------------|
| ご申請者様<br>お世話になっており<br>クール・ネット東京0                                                                                                    | ます。<br>)充電設備普及促:                         | 進事業担当でござ                                        | います。                             |                                                                       |                                                                                                    | 2×-                                                               | ールに記述                                            | 載されている                |
| 申請内容を確認致し<br>お手数をお掛けしま                                                                                                    | ノまして、再提出い<br>すが、以下より申!                   | ただきたい書類や<br>請フォームにログ・                           | 、修正 依頼事項<br>イン頂きまして礼             | 頁等がありますので差戻<br>自加/修正をお願いいた                                            | ₹しのご連絡をさせて頂きます。<br>します。                                                                                     | ③対                                                                | 象の申請                                             | 青フォームの「               |
| https://f5skb2r3cd<br>【修正手順】<br>①上記URLから申記<br>の対象事業の一覧                                                                                                    | <u>ib chabiitme/list a</u>               | pp.html?hyouji=r6;<br>ンする。                      | <u>a</u> (2                      |                                                                       |                                                                                                    | ④対                                                                | 象の申請                                             | 青をクリックし               |
| <b>Chobiit</b> for kintone<br>申請テスト0630                                                                                                    | 充電設備普及促進事業                               |                                                 | 他の事業の                            | 申請ページへ                                                                | •                                                                                                    | 申請テスト0630▼                                                        |                                                  |                       |
| ✿ ホーム                                                                                                    | 【令和7】充富                                  | <u>電設備普及促進</u> 事                                | 驜                                |                                                                       |                                                                                                    |                                                                   |                                                  |                       |
| 【令和6】【充電設備普<br>及促進事業】交付申請                                                                                                    | 1                                        |                                                 | 設備普及<br>請                        |                                                                       | 【令和7】【充電設備普及<br>促進事業】実績報告<br>一覧画面                                                                           |                                                                   |                                                  |                       |
| 【令和6】【充電設備普<br>及促進事業】実績報告                                                                                                    | Ę                                        |                                                 |                                  |                                                                       | 新規作成                                                                                                    |                                                                   |                                                  |                       |
| <ul> <li>【令相6】 (充電設備普<br/>及促進事業) 実積報告</li> <li>+ 新規作成</li> <li>く &gt; 1-4 件表示 (</li> </ul>                                                                                 | 4 <b>/</b> (牛中)                          |                                                 | _                                |                                                                       | 新規作成                                                                                                    |                                                                   | ~                                                |                       |
| <ul> <li>【令和6】 (充電設備普<br/>及62進事業】実績報告</li> <li>+新規作成</li> <li>&lt; &gt; 1-4 件表示 (</li> <li>↑: \$ffID</li> </ul>                                                            | 4件中)<br>11 申請区分 11                       | オバスポイトカス<br>ステータス 14                            | 使用用途                             | 助成事業の種別                                                               | 前規作成                                                                                                    | 1 組織名称_申請者                                                        |                                                  |                       |
| <ul> <li>(令和6) (充電設備普<br/>及62進事業) 実績報告</li> <li>+新規作成</li> <li>く &gt; 1-4件表示(</li> <li>↑: \$4f10</li> <li>□</li> <li>□</li> <li>test-5</li> </ul>                          | 4件中)<br>11 申請区分 11<br>仮申請                | オバスペイド-JX<br>ステータス 11<br>申請登録完了                 | 使用用途                             | <b>助成事業の種別</b><br>非公共用                                                | 新規作成<br>申請種別<br>国補助なし(工事後申請_题及)                                                                             | 11 組織名称_申請者<br>クール・ネット乳                                           | 対象の申請のが                                          | 示枠部分内をクリックして          |
| <ul> <li>(今和6) (充電設備普<br/>及62進事業) 実績報告</li> <li>+新規作成</li> <li>く &gt; 1-4 件表示 (<br/>↑: 交付ID</li> <li>E test-5</li> <li>E test-4</li> </ul>                                 | 4(十中)<br>1: 申請区分 1:<br>仮申請<br>仮申請        | オバスペイトカス<br>ステータス 11<br>申請登録完了<br>申請登録完了        | <b>使用用途</b><br>事業用<br>事業用        | <ul> <li>助成事業の種別</li> <li>非公共用</li> <li>非公共用</li> </ul>               | 新規作成                                                                                                    | 1         組織名称_申請者           クール・ネット事         組織名称_申請者            | 対象の申請の就<br>次の画面を表示                               | 示枠部分内をクリックして<br>えします。 |
| <ul> <li>(今和6) (充密設備善<br/>及衍進事業) 実績報告</li> <li>+新規作成</li> <li>く &gt; 1-4件表示(</li> <li>↑i 交付ID</li> <li>ē test-5</li> <li>iest-4</li> <li>iest-3</li> <li>iest-3</li> </ul> | 4(十中)<br>1: 申請区分 1:<br>仮申請<br>仮申請<br>本申請 | 初7次(1F)次<br>ステータス 1:<br>申請登録完了<br>申請登録完了<br>審査中 | <b>使用用途</b><br>事業用<br>事業用<br>事業用 | <ul> <li>助成事業の種別</li> <li>非公共用</li> <li>非公共用</li> <li>非公共用</li> </ul> | <ul> <li>新規作成</li> <li>申請種効</li> <li>国補助なし(工事後申請_遡及)</li> <li>国補助なし(工事前申請)</li> <li>国補助なし(工事前申請)</li> </ul> | 組織名称_申請者           クール・ネット男           組織名称_申請者           組織名称_申請者 | 、<br>対象の申請の<br>が<br>次の画面を表示<br><sub>テスト事業3</sub> | 示枠部分内をクリックして<br>そします。 |

申請内容に不足や不備があった場合は、 差戻し連絡メールが届きます。 メールに記載されているURLをクリックします。 対象の申請フォームの「一覧画面」をクリックします。 対象の申請をクリックします。

## 4. 申請内容修正~再申請方法について

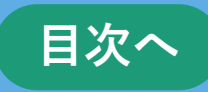

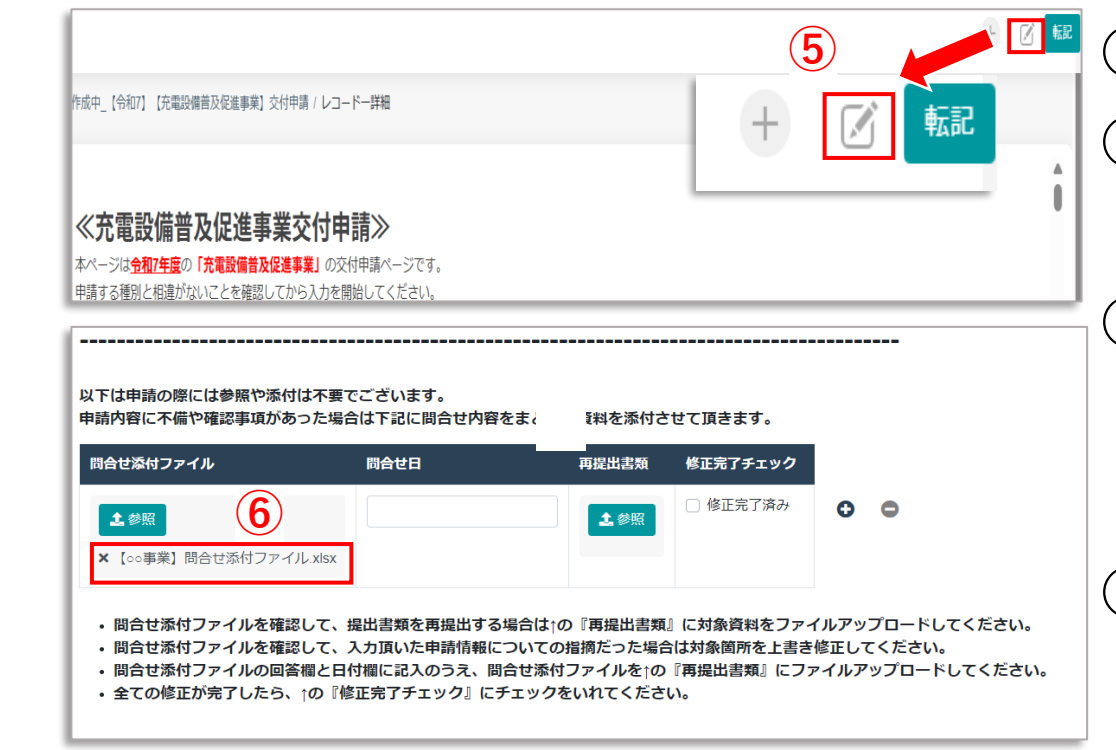

⑤画面右上の をクリックして編集できるようにします。
⑥申請情報画面最下部にある問合せ添付ファイルを 確認して、書類の再提出や対象項目を修正します。
⑦修正が完了したら、「保存」をクリックします。
※必ず全ての修正及び提出書類のアップロードが完了してから「保存」をクリックしてください。

⑧登録完了メッセージが表示されたら再申請完了です。

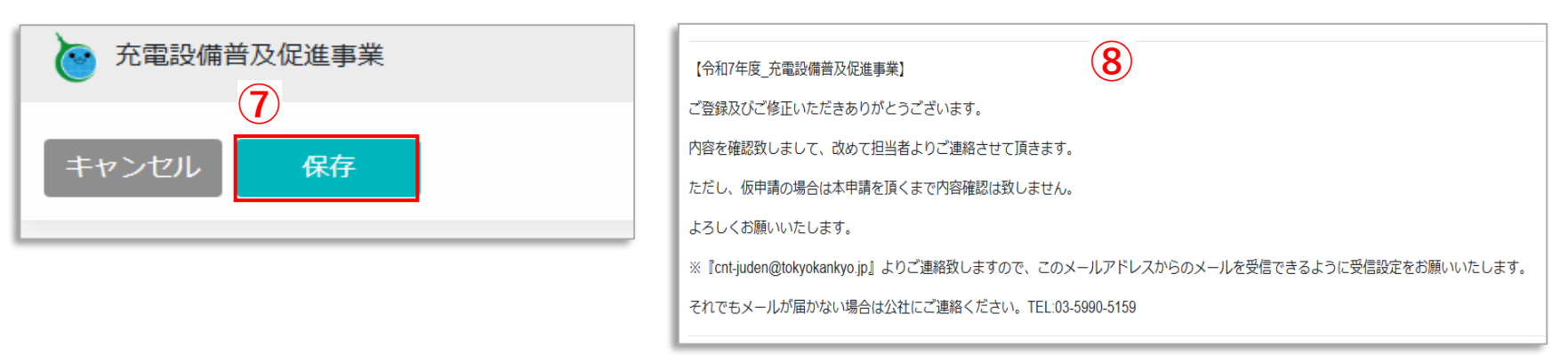

## 5. 審査状況の確認方法

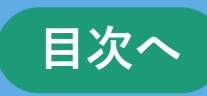

#### 1

https://f5skb2r3gohb.chobiit.me/list\_app.html?hyouji=r6a

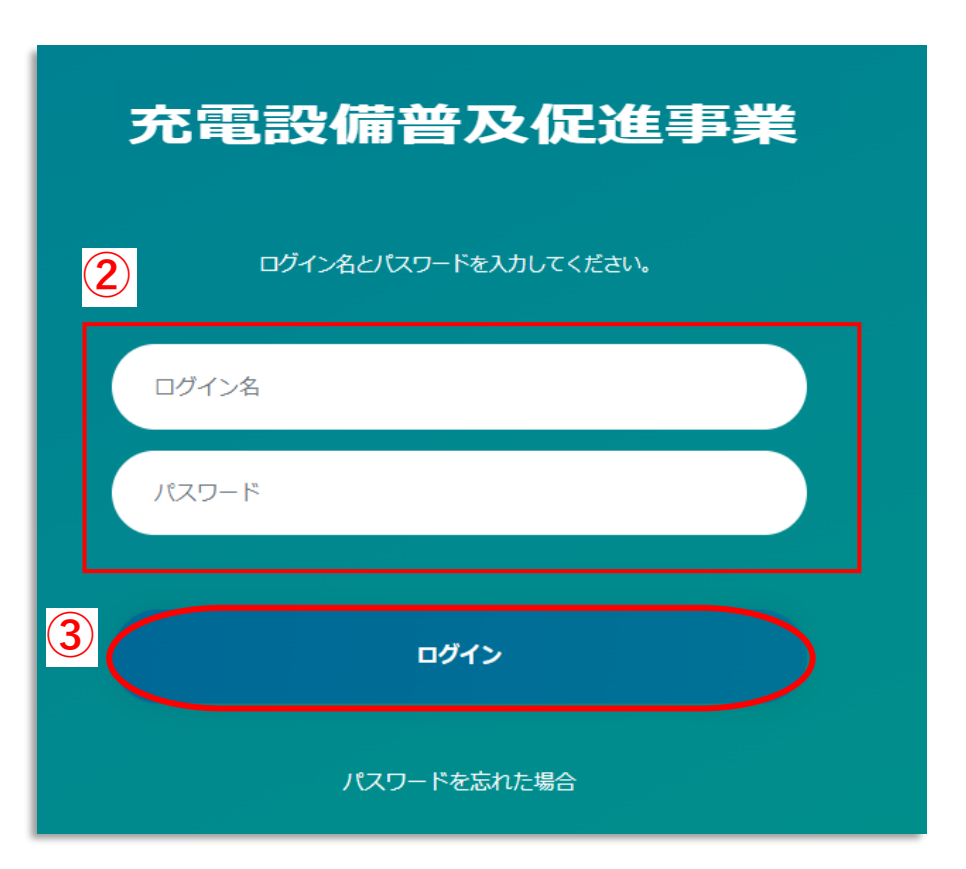

# ①左記URLからアクセスします。 ②ログイン名とパスワードを入力します。 ③「ログイン」をクリックします。

#### 5. 審査状況の確認方法

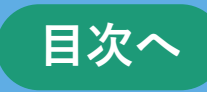

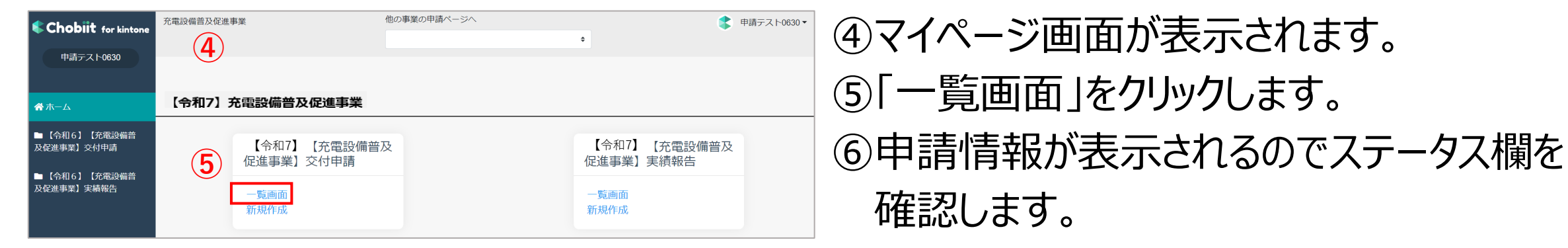

※複数申請した場合は、申請数分が表示されます。

| 🔄 充電設    | 備普及促進事業                    |            |            |                                                                                 | \$ ₱ |
|----------|----------------------------|------------|------------|---------------------------------------------------------------------------------|------|
| / 作成中_【彳 | 命和7】【充電設備                  | 備普及促進事業】交付 | 付申請 / 一覧画面 |                                                                                 |      |
| + 新規f    | <b>乍成</b><br>1 - 4 件表示 (4件 | 中)         | 6          | 【ステータス】<br>審査状況を確認できます。                                                         |      |
| t⊥       | 交付ID ↑↓                    | 申請区分 ↑↓    | ステータス      | 【ステータスの説明】※がついてるステータスは申請者様による編集はできません。                                          |      |
| 8        | test-5                     | 仮申請        | 申請登録完了     | 申請登録元了:申請情報の登録が元了した状態。<br>受付中 :審査を行うための提出書類等に不足がないかを確認している状態。※                  |      |
|          | test-4                     | 仮申請        | 申請登録完了     | 差戻し中 :番倉を行っための提出書類等に不足かあり、提出およい修正依頼をしている状態。<br>審査中 :申請情報、提出書類の内容について審査をしている状態。※ |      |
|          | test-3                     | 本申請        | 審查中        | 交付決定済 :交付決定通知書の発送が完了している状態。※<br>不交付決定済:不交付決定通知書の発送が完了している状態。※                   |      |
|          | test-2                     | 本申請        | 差戻し中       | 申請撤回 :申請者都合で申請を撤回した状態。(当年度中であれば再申請可) ※<br>申請取下 :申請を取り下げた状態。 ※                   |      |
|          |                            |            |            | 交付決定取下:交付決定を取り下げた状態。※<br>事業廃止:助成事業の廃止が認められた状態。※                                 |      |

## 6. 申請情報の再利用機能

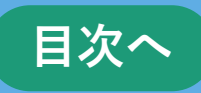

#### ■保存済みの申請情報を利用して新たな申請を作成することができます。

(この機能は交付申請フォームのみで実績報告フォームにはありません。)

>>>

| 成中_【纤       | 今和7】【充電設備     | <b>莆普及促進事業】交(</b> | 寸申請 / 一覧画面      |                 |         |
|-------------|---------------|-------------------|-----------------|-----------------|---------|
| 十新規作        | 乍成            |                   |                 |                 |         |
| < >         | 1 - 4 件表示 (4件 | 中)                |                 |                 |         |
| Ť1          | 交付10 11       | 申請区分              | <b>ステータス</b> †1 | 使用用途            | 助成事業の種別 |
|             | test-5        | 仮申請               | 申請登録完了          | 事業用             | 非公共用    |
| <b>(1</b> ) | test-4        | 仮申請               | 申請登録完了          | 事業用             | 非公共用    |
|             |               |                   | and the second  | <b>莱莱</b>       | 非公共用    |
| 8           | test-3        | 本申請               | 489 36C 4-1     | de la constante |         |

#### ①一覧画面から利用したい申請をクリックします。

| 転記対象選択                                                     | ×        |
|------------------------------------------------------------|----------|
| □ 一括選択                                                     |          |
| ☑ 申請者情報                                                    |          |
| □ 交付決定通知書・額確定通知書の送付先                                       |          |
| <ul> <li>申請書類に関する問い合わせ先(通知書送付先と同一の<br/>場合は入力不要)</li> </ul> |          |
| ☑ 助成金振込先情報                                                 |          |
| 3                                                          |          |
| 登録 キャンセル                                                   | <i>,</i> |

③表示された画面で転記したい箇所に チェックを入れて「登録」をクリックします。

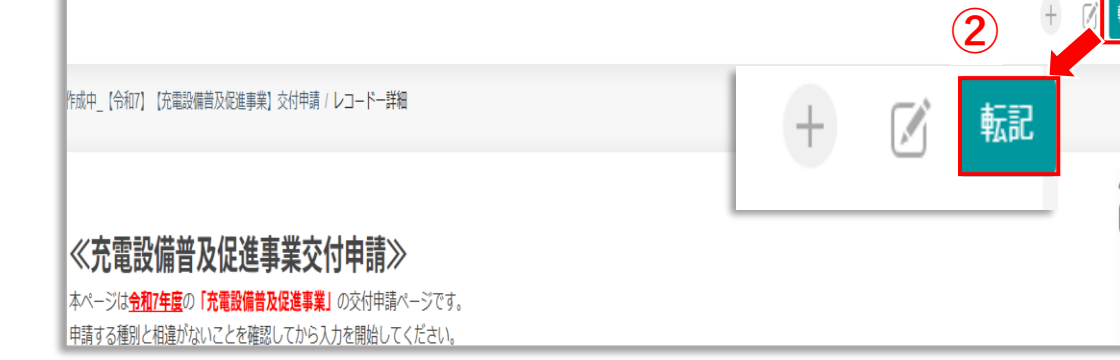

#### ②表示された画面の右上部にある「転記」をクリックします。

| 交付申請者の種別          |     | その他の場合、具体的に記載                                         |
|-------------------|-----|-------------------------------------------------------|
| 法人                | ¢   |                                                       |
| 住所_申請者            |     | ※入力例:東京都▲▲区●●1-2-3                                    |
| 東京都新宿区西新宿2-4-1新宿N | sビル |                                                       |
| 組織名称_申請者          |     | ※入力例:株式会社oo、ooマンション管理組合など<br>個人または個人事業主で商号がない場合、入力不要。 |
| クール・ネット東京         |     |                                                       |
| 代表者役職_申請者         |     | ※個人または個人事業主の場合、入力不要。                                  |
| 2.2.4811 - 42     |     |                                                       |

④③でチェックをいれた部分が転記された状態で

新規申請の作成画面が表示されます。